## ▼FOM出版

## よくわかるマスター Microsoft Office Specialist Word 365 対策テキスト&問題集 Microsoft Office LTSC Professional Plus 2021 を利用しているユーザー用補足資料

「よくわかるマスター Microsoft Office Specialist Word 365 対策テキスト&問題集」(型番:FPT2302)は、次の環境で操作方法 を確認しています。

## Microsoft 365

バージョン 2310 ビルド 16.0.16924.20054 (2023 年 11 月時点)

この資料は、Microsoft Office LTSC Professional Plus 2021 で学習する場合の操作の違いを一覧にしたものです。次の環境で操作方法を確認しています。

## ■ Microsoft Office LTSC Professional Plus 2021

バージョン 2108 ビルド 16.0.14332.20582 (2023 年 11 月時点)

※お使いの環境のバージョンとビルド番号を確認する方法については、テキスト P.3 を参照してください。

| 対象箇所  |       | 機能             | テキスト掲載 (Microsoft 365)                                                | Microsoft LTSC Office Professional 2021                                                                                                    |
|-------|-------|----------------|-----------------------------------------------------------------------|----------------------------------------------------------------------------------------------------|
| 出題範囲1 | P.19  | ハイパーリンク<br>の挿入 | <ul><li>③ リンク</li></ul>                                               | ④ リンク     り     ハイパーリンクの     追加                                                                                                    |
| 出題範囲1 | P.20  | ハイパーリンク        | その他の方法「ハイパーリンクの挿入」                                                    |                                                                                                    |
|       |       | の挿入            | ◆文字列やオブジェクトを選択し右クリック→《リンク》                                            | ◆文字列やオブジェクトを選択し右クリック→《レイパーリンク》                                                                                                    |
| 出題範囲1 | P.20  | ハイパーリンク        | Point「ハイパーリンクの編集」                                                     |                                                                                                    |
|       |       | の編集            | <ul> <li>◆ハイパーリンクを設定した文字列やオブジェクトを右クリック</li> <li>→ 《リンクの編集》</li> </ul> | <ul> <li>◆ハイパーリンクを設定した文字列やオブジェクトを右クリック</li> <li>→ (りレイパーリンクの編集)</li> </ul>                                                                                                    |
| 出題範囲1 | P.20  | ハイパーリンク        | Point「ハイパーリンクの削除」                                                     |                                                                                                    |
|       |       | の削除            | <ul> <li>◆ハイパーリンクを設定した文字列やオブジェクトを右クリック</li> <li>→ 《リンクの削除》</li> </ul> | <ul> <li>◆ハイパーリンクを設定した文字列やオブジェクトを右クリック</li> <li>→ 《ハイパーリンクの削除》</li> </ul>                                                                                                    |
| 出題範囲1 | P.57- | 電子文書の共有        | Lesson1-15                                                            | ※表示される画面が異なります。以下の手順で操作してください。                                                                                                    |
|       | P.59  |                |                                                                       | ①《ファイル》タブを選択します。                                                                                                    |
|       |       |                |                                                                       | ② 《共有》をクリックします。                                                                                                    |
|       |       |                |                                                                       | ③ 《ユーザーと共有》 → 《クラウドに保存》をクリックします。                                                                                                    |
|       |       |                |                                                                       | C       +4       Lesson1-15       Solution (Solution (Solu                                                          |
|       |       |                |                                                                       | <ul> <li>④ 《OneDrive-個人用》→ 《OneDrive-個人用》をクリックします。</li> </ul>                                                                                                    |
|       |       |                |                                                                       | C Afibédt/JCCR存  C MADRAL 27/2A  C MADRAL 27/2A  C MADRAL 27/2A  C MADRAL 27/2A  C MADRAL 20/2C  C MADRAL 20/2C  C MADRAL 20/ |

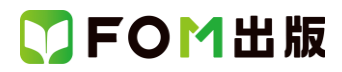

| 対象箇所   |       | 機能               | テキスト掲載 (Microsoft 365)                                                                                                    | Microsoft LTSC Office Professional 2021                                                                                                    |
|--------|-------|------------------|----------------------------------------------------------------------------------------------------|----------------------------------------------------------------------------------------------------|
|        |       |                  |                                                                                                    | <ul> <li>⑤ 《名前を付けて保存》ダイアログボックスが表示されます。</li> <li>⑥ 《OneDrive》の《ドキュメント》を選択します。</li> <li>⑦ 《開く》をクリックします。</li> <li>⑧ 《アアイル名》を確認します。</li> <li>⑨ 《保存》をクリックします。</li> <li>⑨ 《保存》をクリックします。</li> <li>⑦ 《常か》をクリックします。</li> <li>⑦ 《常か》をクリックします。</li> <li>① 《常か》をクリックします。</li> <li>① 文書が OneDrive に保存されます。</li> <li>① 《共有》作業ウィンドウが表示されます。</li> <li>③ 《ユーザーの招待》に相手のメールアドレスを入力します。</li> <li>④ 《編集可能》の▼をクリックし、一覧から《表示可能》を選択します。</li> <li>① 《は有》をクリックします。</li> </ul> |
| 出題範囲1  | P.64  | アクセシビリ<br>ティチェック | Lesson1-17<br>④ 《エラー》 の 《不足オブジェクトの説明》 をクリックします。                                                                                                    | ④ 《エラー》 の 《代替テキストがありません》 をクリックします。                                                                                                    |
| 出題範囲5  | P.175 | アイコンの書式<br>設定    | ⑥ 「     ○ (グラフィックスの書式設定)     《書式設定グラフィック》     作業ウィンドウを表示します。…。                                                                                                    | 《グラフィックの書式設定》作業ウィンドウを表示します。…。                                                                                                    |
| 出題範囲5  | P.197 | 代替テキストの<br>設定    | その他の方法「代替テキストの設定」<br>◆オブジェクトを右クリック→《代替テキストを表示》                                                                                                    | ◆オブジェクトを右クリック→《代替テキストの編集》                                                                                                    |
| 出題範囲5  | P.198 | 代替テキストの設定        | Point「《代替テキスト》」<br>❷代替テキストを生成する                                                                                                    | ❷自分用の説明の生成                                                                                                    |
| 出題範囲 6 | P.201 | コメントの入力          | <ul> <li>コメント</li> <li>富士太郎</li> <li>データはメールで送ります。</li> <li>ヒント: Ctrl+Enter を押して投稿します。</li> <li>ビント: Ctrl+Enter を押して投稿する)</li> <li>(コメントを投稿する)</li> <li>(キャンセル)</li> </ul> | <ul> <li>         ・         ・         ・</li></ul>                                                                                                    |

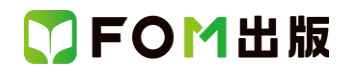

| 対象箇所  |       | 機能      | テキスト掲載 (Microsoft 365)             | Microsoft LTSC Office Professional 2021 |
|-------|-------|---------|------------------------------------|-----------------------------------------|
| 出鏈一6  | P.202 | コメントの入力 | その他の方法「コメントの投稿」                    |                                         |
|       |       |         | ◆ [Ctrl] + [ENTER]                 | ※この操作はできません。                            |
| 出題範囲6 | P.203 | コメントへの  | 操作                                 |                                         |
|       |       | 返信      | ◆コメント内の《返信》に入力→ ▶ (返信を投稿する)        | ◆コメント内の む返信 をクリック→コメントを入力→コメン           |
|       |       |         |                                    | ト以外の場所をクリック                             |
|       |       |         |                                    | ※P.205 Point 「返信」 を参照してください。            |
| 出題範囲6 | P.204 | コメントの閲覧 | Point「コメントの表示」                     |                                         |
|       |       |         | … 行の右端に表示される 🎵 (コメントへ移動)をクリックす     | … 行の右端に表示される 🤍 (コメントを参照してください。)         |
|       |       |         | <u> </u>                           | をクリックすると…                               |
| 出鏈一6  | P.205 | コメントの閲覧 | Point「コメントの一覧を表示」                  | ※この操作はできません。                            |
| 出題範囲6 | P.206 | コメントの解決 | 操作                                 |                                         |
|       |       |         | ◆コメント内の ・・・ (その他のスレッド) → (スレッドを解決す | ◆コメント内の ♡ 解決                            |
|       |       |         | 3)                                 | ※P.206 Point「スレッドの解決」を参照してください。         |
| 出題範囲6 | P.206 | コメントの解決 | Point「解決済みのコメントの表示」                |                                         |
|       |       |         | …。 🞾 (解決済みのコメントへ移動) をクリックすると、一覧で   | … 。 🧊 (コメントを参照してください。) をクリックすると、        |
|       |       |         | 確認できます。                            | コメントが表示されます。                            |
| 出題範囲6 | P.206 | コメントの解決 | Point「解決済みのコメントを開く」                |                                         |
|       |       |         | ◆ 🎾 (解決済みのコメントへ移動) → 🄊 (もう一度開く)    | ◆ (コメントを参照してください。) →                    |
| 出題範囲6 | P.208 | コメントの削除 | ④ 解決済みのすべてのコメントを削除                 | ※ 解決済みのすべてのコメントを削除する機能はありません。           |

以上